## **Primeiro acesso ao Portal do Office 365**

≣

- 1. Acesse o link http://primeiroacesso.redesantapaulina.com.br
- 2. Clique na opção "Não tenho e-mail e senha".

3. Digite o nome completo do aluno e o número de matrícula.

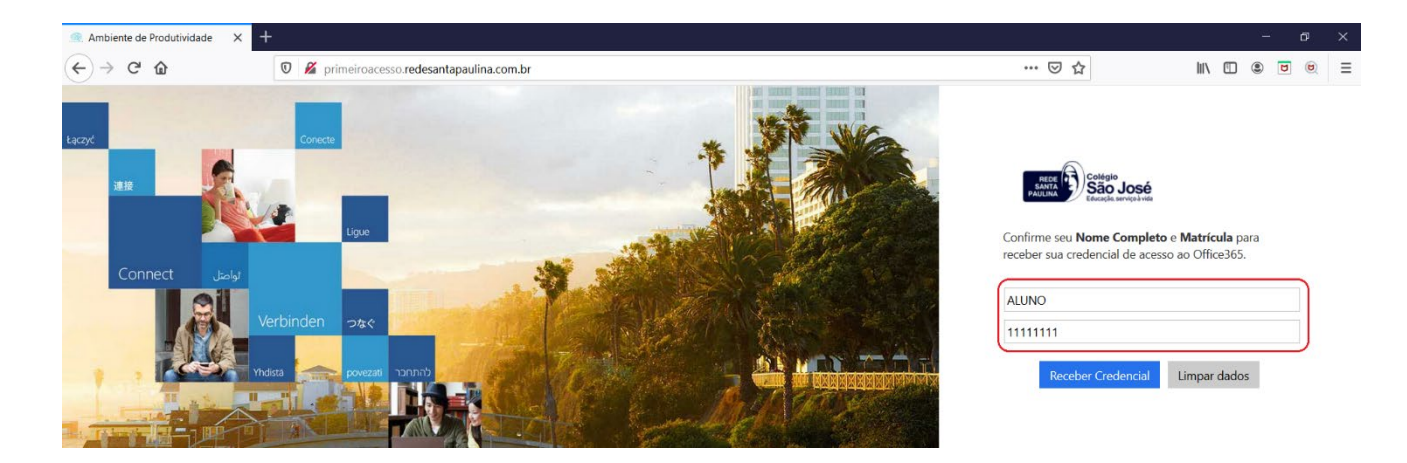

4. Após digitar as informações clique em "Receber Credencial".

| Ambiente de Produtividade | × +                                        |                                                                                            | ø × |
|---------------------------|--------------------------------------------|--------------------------------------------------------------------------------------------|-----|
| ← → ♂ ⊕                   | 0 🔏 primeiroacesso.redesantapaulina.com.br | ··· 🖂 🏹 🗊 🖲 🖻                                                                              | ⊌ ≡ |
| Lacoxt<br>1818            |                                            | Confirme seu Nome Completo e Matrícula para receber sua credencial de acesso ao Office365. |     |
|                           | Verbinden 260<br>Vedaa poezat Donno        | ALUNO<br>111111111<br>Receber Credencial Limpar dados                                      |     |

5. Aparecerão seu usuário e a senha temporária. Anote as informações, pois elas serão utilizadas para efetuar o acesso.

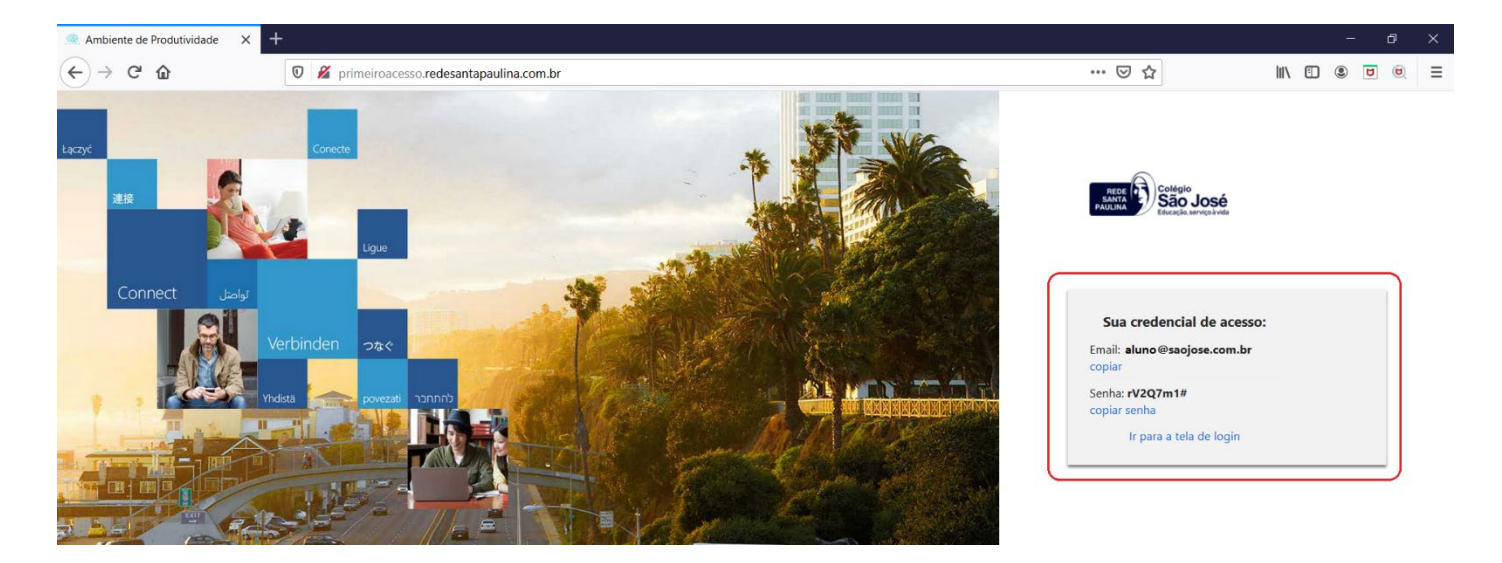

6. Clique em "Ir para tela de Login".

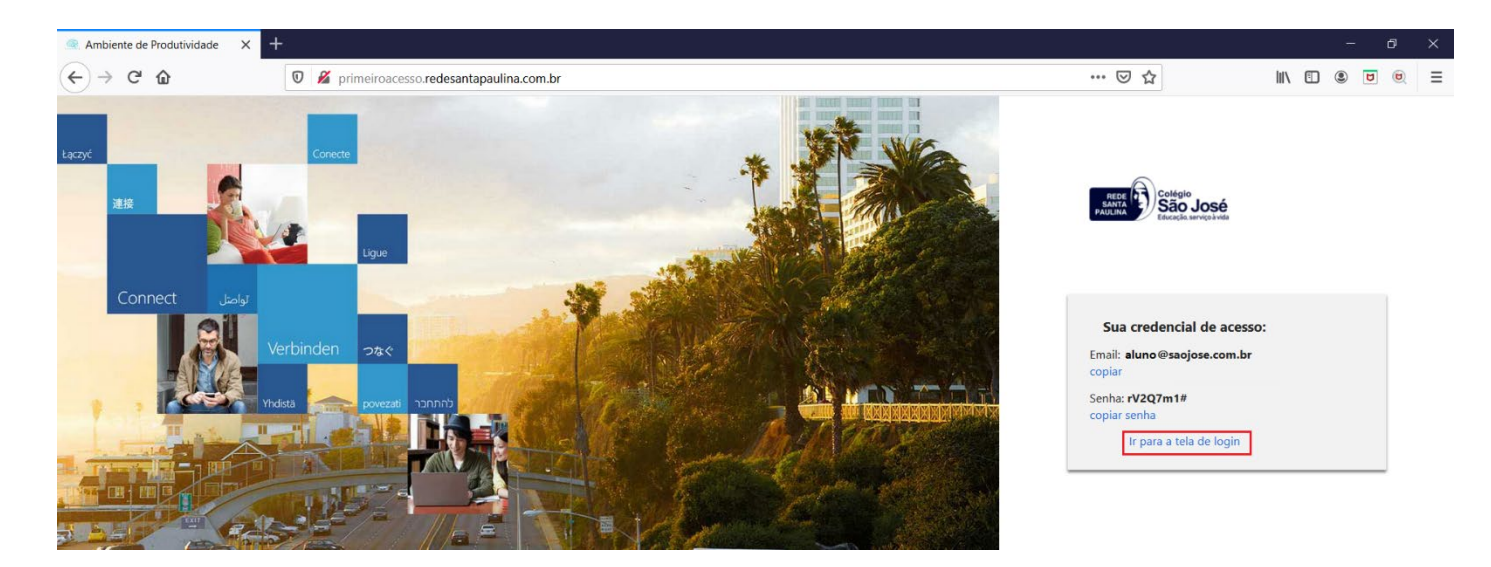

7. Digite o e-mail fornecido na tela anterior e clique em avançar.

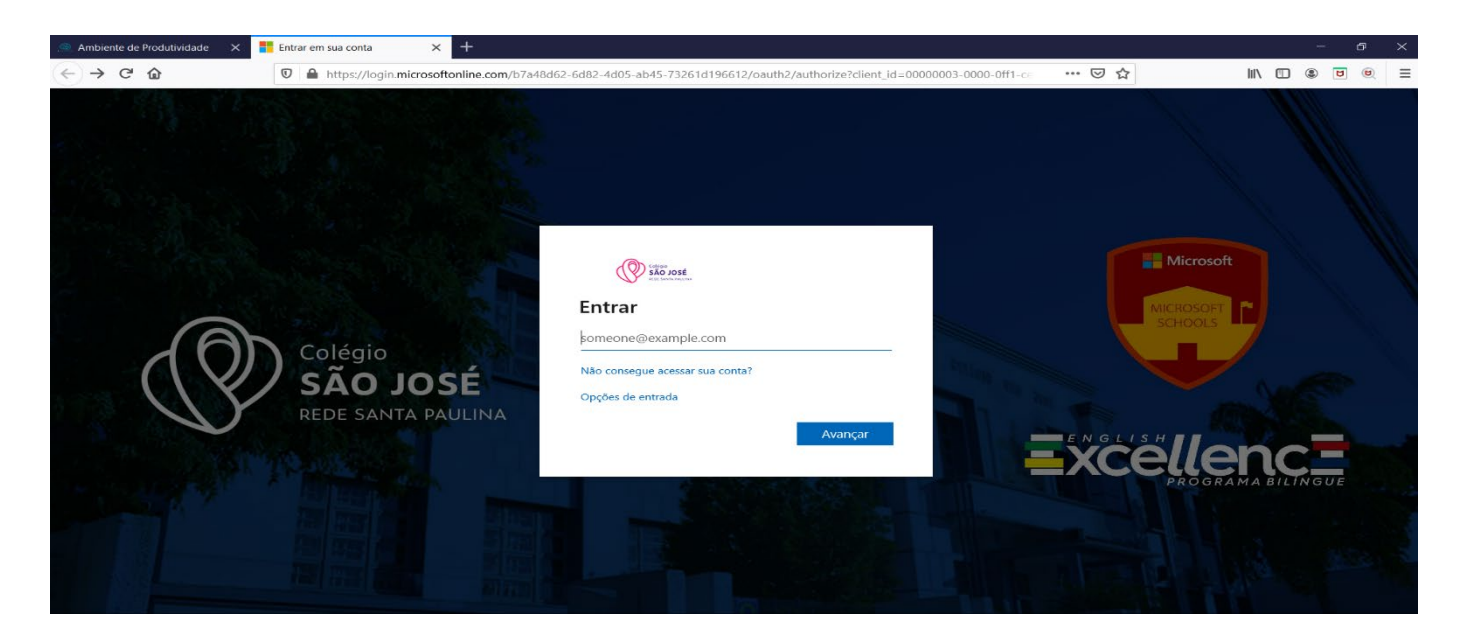

8. Digite sua senha e clique em Entrar.

| . Ambiente de Produtividade X | Entrar em sua conta    | × +                        |                                |                                           |             |                                   | - 6   | 9 X |
|-------------------------------|------------------------|----------------------------|--------------------------------|-------------------------------------------|-------------|-----------------------------------|-------|-----|
| (←) → ℃ @                     | 🛛 🔒 https://login.micr | osoftonline.com/b7a48d62-6 | d82-4d05-ab45-73261d196612/oau | uth2/authorize?client_id=00000003-0000-0f | f1-ce 🚥 🛛 🟠 | III\ 🗉                            | ۵ ۲   |     |
|                               |                        |                            |                                |                                           |             |                                   |       |     |
| Col<br>SÂ<br>RED              |                        |                            |                                |                                           |             | Microsoft<br>Microsoft<br>Schools |       |     |
|                               | REDE SANTA             | <b>DSE</b><br>PAULINA      | Esqueci minha senha            | Entrar                                    |             |                                   | ÎNGUE |     |
|                               |                        |                            |                                |                                           |             |                                   |       |     |

- 9. No primeiro acesso será solicitado a atualização da senha.
  - Digite no campo "Senha Atual" a senha disponibilizada anteriormente.
  - Em seguida digite a nova senha, conforme instruções abaixo:

As senhas não podem conter seu nome de usuário, devem ter pelo menos oito caracteres e conter no mínimo três dos seguintes elementos: letras maiúsculas, letras minúsculas, números e símbolos.

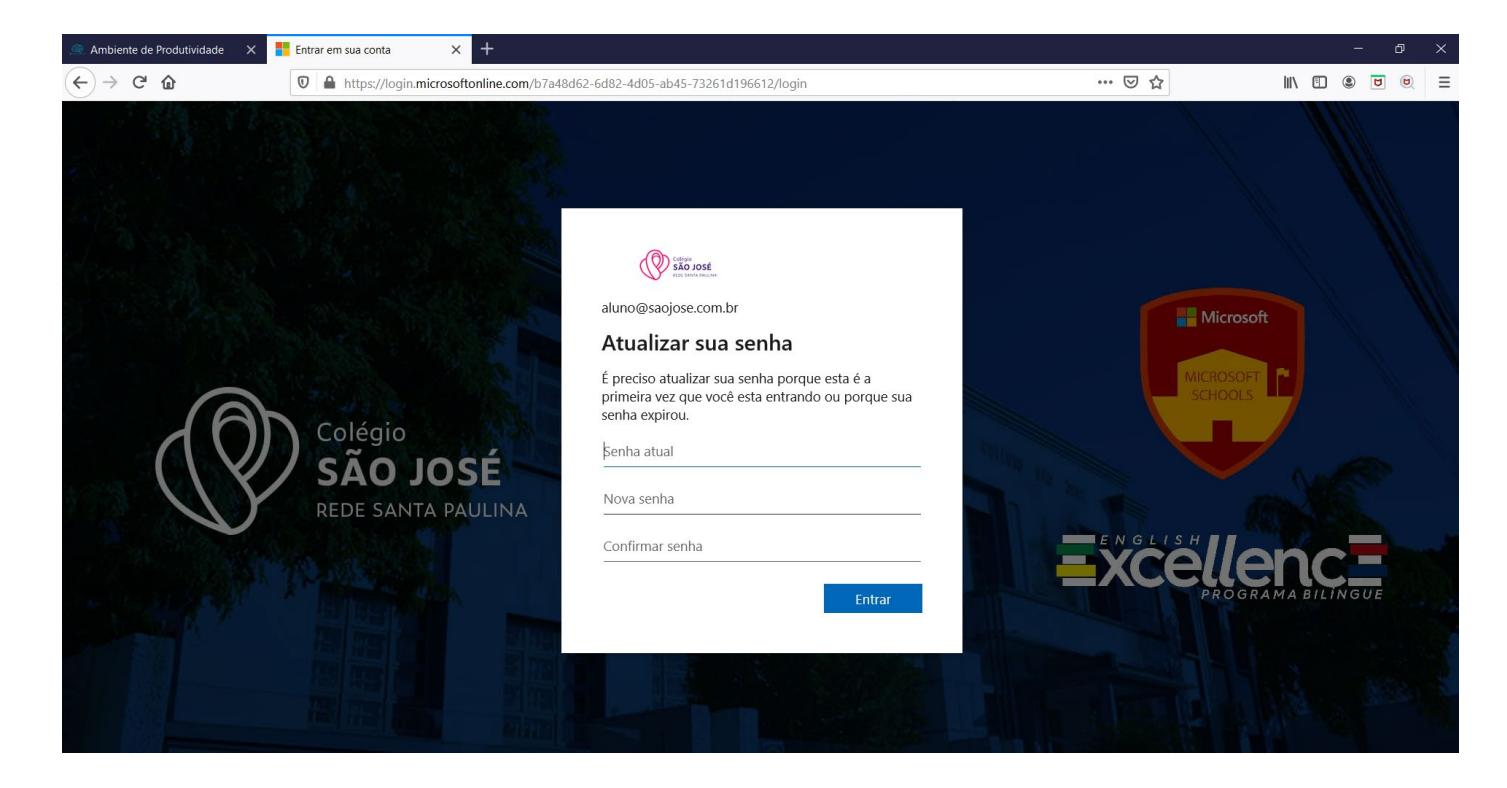

## 10. Após o login aparecerá a página principal do Portal do Office.

|                                   | de Produtividade $	imes$                  | 🟮 Página Inicial | I do Microsoft (                   | Offic × + |             |       |            |         |            |               |           |                         |   |   | -   | Ø | × |
|-----------------------------------|-------------------------------------------|------------------|------------------------------------|-----------|-------------|-------|------------|---------|------------|---------------|-----------|-------------------------|---|---|-----|---|---|
| $\leftrightarrow$ $\rightarrow$ G | * ŵ                                       | 🔽 🔒 htt          | ♥ A https://www.office.com/?auth=2 |           |             |       |            |         |            |               | ⊘ ☆       |                         |   |   | ٤ ( |   | ≡ |
|                                   | Colfgio<br>SÃO JOSÉ<br>REDE SANDA PAULINA | Offic            | e 365                              |           | 🔎 Pesquisar |       |            |         |            |               |           |                         | Ç | n | ŝ   | ? | A |
| Boa noite, Aluno1                 |                                           |                  |                                    |           |             |       |            |         |            |               | Inst      | alar o Office $ \lor $  |   |   |     |   | ^ |
|                                   | ות                                        | niciar<br>ovo(a) | <b>Outlook</b>                     | OneDrive  | Word        | Excel | PowerPoint | OneNote | SharePoint | <b>T</b> eams | sina Sway | Todos os<br>aplicativos |   |   |     |   |   |

11. Para acessar a Nuvem Educacional, clique no logo do Colégio São José, que se encontra na parte superior do portal.

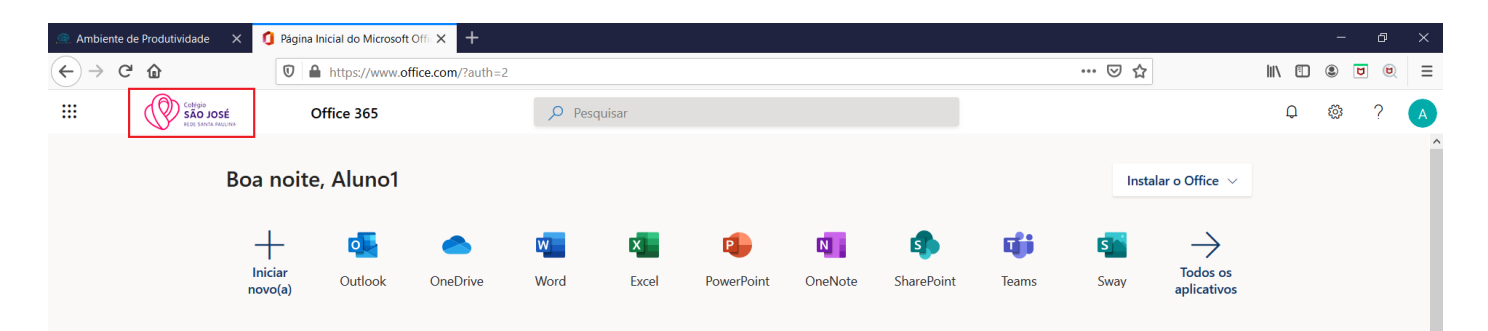

12. Bem-vindo à Nuvem Educacional do Colégio São José.

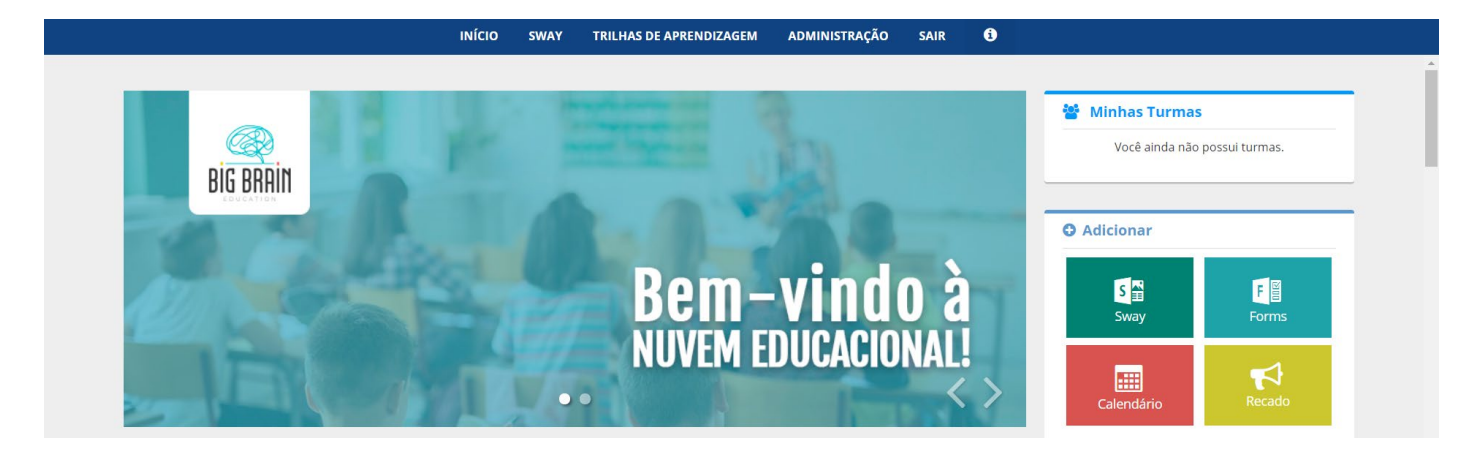